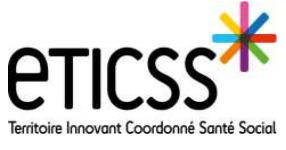

\* STELLA

Cette fonctionnalité vous permet de compléter un dossier patient (temporaire ou définitif)

### **Compléter les informations du patient**

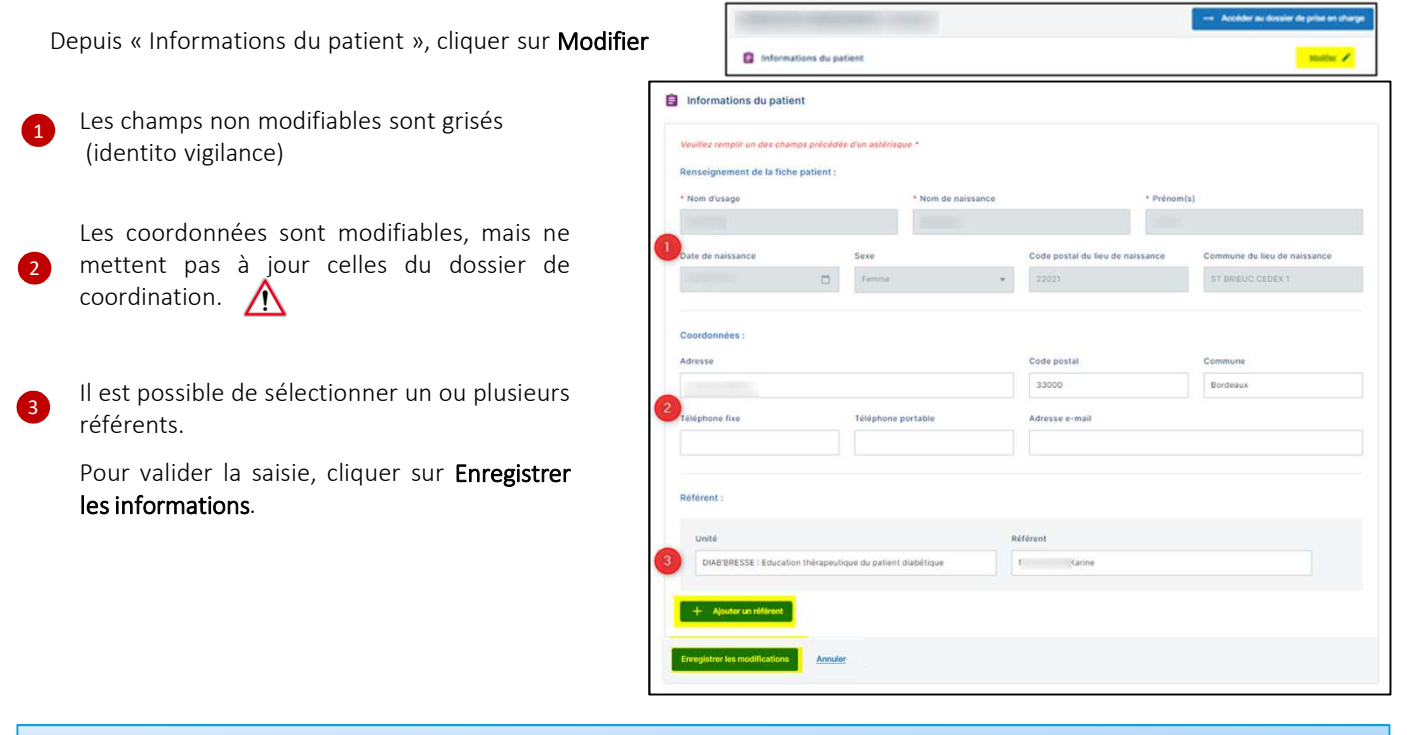

### L'entourage du patient

Г

Dans le bloc « Entourage du patient », cliquer sur « Ajouter une personne de l'entourage ».

Compléter *a minima* les informations obligatoires sur l'entourage du patient :

- Nom
- Prénom
- Relation
- Téléphone et/ou mail
- Et facultatif
- Rôle
- Adresse
- Et cliquer sur « Valider »

|                                        |                                             | $\otimes$                           |              |   |
|----------------------------------------|---------------------------------------------|-------------------------------------|--------------|---|
|                                        | A                                           | ucune personne de l'entourage       |              |   |
|                                        |                                             | Pour commencer, ajoutez-en une.     |              |   |
|                                        | 1                                           | Ajouter une personne de l'entourage |              |   |
|                                        |                                             |                                     |              |   |
|                                        |                                             |                                     |              |   |
| les champs précédés d                  | 'un astérisque * sont obligatoires          |                                     |              |   |
| oppo de l'enteuroge :                  |                                             |                                     |              |   |
| unne de rentourage :                   |                                             |                                     |              |   |
|                                        |                                             |                                     |              |   |
| Nom                                    | * Prénom                                    | * Relation                          | Rôle         |   |
|                                        |                                             | Sélectionner +                      | Sélectionner | * |
| dranna                                 |                                             | Code postal                         | Communa      |   |
| WINDE .                                |                                             | core postdi                         | Commune      |   |
|                                        |                                             |                                     |              |   |
|                                        | néro de téléphone ou l'adresse e-mail de la | personne de l'entourage.            |              |   |
| Veuillez renseigner le nun             |                                             |                                     |              |   |
| Veuillez renseigner le nur             | Adresse e-mail                              |                                     |              |   |
| Veuillez renseigner le nur             |                                             |                                     |              |   |
| Veuillez renseigner le nur<br>éléphone | Adresse e-mail                              |                                     |              |   |

En cas de difficultés, n'hésitez pas à contacter l'assistance au 0805 950 555 ou l'équipe animation (eticss-animation@esante-bfc.fr). Le GRADeS BFC reste à votre disposition pour répondre à toutes vos questions, remarques et suggestions.

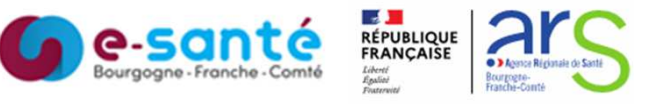

Version 4 - modifiée en Février 2024

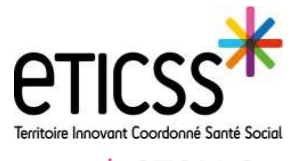

# \* STELLA

# Compléter le dossier patient

Cette fonctionnalité vous permet de compléter un dossier patient (temporaire ou définitif)

| <ol> <li>Pour ajouter une nouvelle personne<br/>l'entourage cliquer sur « Modifier »</li> <li>puis sur « Ajouter une personne de l'entourag<br/>puis « Valider »</li> <li>Pour supprimer une personne de l'entourage,<br/>cliquer sur l'icône </li> </ol> | <pre>de se &gt;, </pre>                                                                                                    |
|----------------------------------------------------------------------------------------------------|----------------------------------------------------------------------------------------------------|
|                                                                                                    | Valider <u>Annuler</u>                                                                                                    |
| Aj                                                                                                    | outer le cercle de soins                                                                                                    |
| Dans l'onglet cercle de soins<br>cliquer sur « <b>Ajouter un</b><br><b>professionnel de santé</b> » ou<br>« <b>Ajouter une structure</b> »                                                                                                    | Cercle de soins Acouter un professionnel de santé + Acouter une structure +  Co Acouter une structure +  Co Acouter une professionnel de santé Le patient ne possède aucun professionnel de santé. Vous pouver renseigner sons.  + Ajouter un professionnel de santé                                                                                                    |
| Taper les informations pour<br>rechercher le professionnel ou<br>la structure, puis cliquer sur<br>« <b>Rechercher</b> »                                                                                                    | Ajout du professionnel de santé  Veullez saisir au moins un champ contenant à minima 2 caractères afin de réaliser la recherche Recherche du professionnel :  Nom Prénom Profession Spécialité  Rechercher  Rechercher Annuter                                                                                                    |
| Sélectionner le professionnel ou la structure r<br>« <b>Valider</b> »,<br>Le professionnel et/ou la structure seront ajour<br>soins.<br>Cela alimentera le cercle de soins du dossier de<br>Pour supprimer un professionnel ou une structu                | I CORRESPONDANCE   echerchés puis   Choix   Image: Choix   Image: Choix |
| En cas de difficultés, n'hésitez pas à contacter l'assi<br>Le GRADeS BEC reste à votre disposition                                                                                                    | stance au 0805 950 555 ou l'équipe animation (eticss-animation@esante-bfc.fr).                                                                                                    |
|                                                                                                    |                                                                                                    |

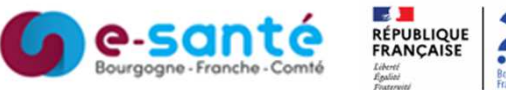

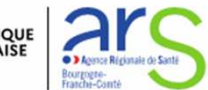

Version 4 - modifiée en Février 2024

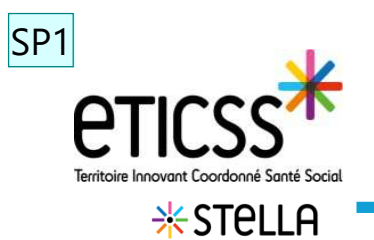

#### Ajouter le/les parcours patient (uniquement dossier définitif)

Dans le volet, Parcours patient, vous pouvez ajouter un parcours patient, en cliquant sur « **Ajouter un Parcours** ».

| Puis cocher la date (calendrier), sélectio                           | Parcours patient :           | Acuterun parcours +  | Ajout d'un parcours du patient<br>Tous in change précédés dus satisfique * sont adapteur<br>• Date d'éjout du parcours<br>et de 22023 -<br>• Trae de parcours<br>Satisficiennes en parcours à giuter ne patient<br>Annuée | <ul> <li>Contains</li> <li>A</li> </ul> |
|----------------------------------------------------------------------|------------------------------|----------------------|----------------------------------------------------------------------------------------------------|-----------------------------------------|
| Ajo                                                                  | uter une information i       | importante           |                                                                                                    |                                         |
| Sur la fiche patient (temporaire ou c<br>importante, en cliquant sur | léfinitif), vous pouvez ajou | Iter une information |                                                                                                    |                                         |

| Renseigner les informations puis<br>« Valider » |                                                 | Renseigner des informations importantes                                      |
|-------------------------------------------------|-------------------------------------------------|------------------------------------------------------------------------------|
| <u>Ouitter</u> Valider                          | Renseigner les informations puis<br>« Valider » | Veuillez saisir les informations importantes concernant le patient. Message* |
|                                                 |                                                 | <u>Quitter</u> Valider                                                       |

L'information apparait comme suit

| ICHE DU PATIENT | DOCUMENTS     | JOURNAL                               |
|-----------------|---------------|---------------------------------------|
|                 |               |                                       |
| Patient a I     | e Covid, mesu | res de protection en place à domicile |

Mettre le patient en alerte

En cas de difficultés, n'hésitez pas à contacter l'assistance au 0805 950 555 ou l'équipe animation (eticss-animation@esante-bfc.fr). Le GRADeS BFC reste à votre disposition pour répondre à toutes vos questions, remarques et suggestions.

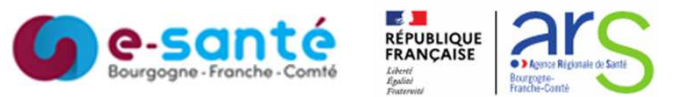

Version 4 - modifiée en Février 2024

## Diapositive 3

SP1 Severine Pitrel; 23/02/2024